En tant que gestionnaire, vous avez la possibilité de créer, modifier et supprimer des éléments d'une arborescence.

Une arborescence permet une organisation hiérarchique des activités.

En effet, si vous créez par exemple une activité A qui a deux sous-activités B et C, cela permet d'affiner les déclarations des activités effectuées.

Rendez-vous sur l'écran de paramétrage : Paramétrage > Activités > Activités

Cliquez sur le libellé de l'activité concernée. Selon le nombre d'activités présentes, les filtres sont à votre disposition.

Rdv dans la rubrique **Arborescence** : le tableau affiche le libellé du projet, le bouton **Ajouter** permet d'intégrer une sous-activité.

| Général       | Rechercher    |         |          | <ul> <li>Ajouter</li> </ul> |
|---------------|---------------|---------|----------|-----------------------------|
| Arborescence  | Libellé court | Libellé | Statut A | ction                       |
| Habilitations |               |         |          |                             |
| Extractions   | O PJ3         | PROJET3 | •        | /                           |
| Prévisionnel  |               |         |          |                             |

- Ajouter une sous-activité
- Modifier ou supprimer une sous-activité

Cliquez sur Ajouter pour ouvrir la fenêtre de paramétrage :

| Ajoulei | Aj | 0 | u | te | r |
|---------|----|---|---|----|---|
|---------|----|---|---|----|---|

Libellé long \*

Libellé court \*

## Référence 1

## Référence 2

Référence 3

| A | c | tit | f |  |
|---|---|-----|---|--|

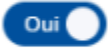

## Parent \*

PJ3 Enregistrer

됩

Complétez les informations nécessaires (obligatoires quand il y a un \*)

- Libellé long : il vous permet d'indiguer l'intégralité du nom de l'activité, cette donnée sera visible dans le tableau récapitulatif des activités (Paramétrage > Activités > Activités) et dans certaines extractions.

- Libellé court : il s'agit de l'information qui apparaît dans les critères de recherche des extractions, sur la feuille d'activités et dans le résultat des extractions.

ce libellé a une limite de 50 caractères.

- Référence 1, 2 et 3 : elles vous permettent d'ajouter des informations supplémentaires comme des codes d'imputation par exemple.

Ces informations peuvent être nécessaires pour les audits ou les organismes qui financent des recherches.

Le champ "Actif" doit être coché à OUI,

Dans le cas d'une arborescence, sélectionnez l'activité/le projet "Parent" qui en sera la base,

Cliquez enfin sur **Enregistrer**.

Vous avez alors créé la première sous-activité rattachée à l'activité parent. Vous pouvez en créer autant que nécessaire.

L'ajout d'une sous-activité est impossible s'il y a déjà eu des imputations sur l'activité parent. Si vous souhaitez tout de même ajouter une sous-activité, vous devez retirer les imputations de l'activité parent.

Vous pouvez trouver la marche à suivre sur notre manuel : Comment invalider et/ou supprimer une activité ?

Si vous souhaitez modifier ou supprimer une ou plusieurs arborescences, rdv dans la rubrique **Arborescence** de l'activité concernée.

| Général      | Rechercher    |                         |        |        |
|--------------|---------------|-------------------------|--------|--------|
| Arborescence | Libellé court | Libellé                 | Statut | Action |
| Extractions  | > PJ3         | PROJET3                 | •      | 1      |
| Prévisionnel | > PJ3-A       | Sous activité A PJ3     | •      | / =    |
|              | O PJ3-A-C     | Sous activité bis PJ3-C | •      | /      |
|              | о РЈЗ-В       | Sous activité B PJ3     | •      | / 1    |

**Pour apporter des modifications** à l'arborescence, cliquez sur le crayon en bout de ligne de la sous-activité concernée, vous accèderez alors au même formulaire que lors de la création. Effectuez les modifications et cliquez sur **Enregistrer**.

Pour supprimer une ou des sous-activités, cliquez sur la corbeille en bout de ligne.

La suppression d'une sous-activité est impossible s'il y a déjà eu des imputations sur la sousactivité en question.

Si vous souhaitez tout de même supprimer une sous-activité, vous devez retirer les imputations de cette sous-activité.

Vous trouverez la marche à suivre sur cette page du manuel : Comment invalider et/ou supprimer une activité ?

Vous avez la possibilité de modifier la relation parent-enfant à tout moment même s'il y a déjà des imputations.

**Exemple :** vous avez créé une Activité A, deux sous-activités B et C, et une sous-activité D rattachée à l'activité B.

Si vous souhaitez que cette activité D soit finalement rattachée à l'activité C, vous pouvez le faire dans le formulaire "Arborescence > Ajouter", dans le champ "Parent" sélectionnez le parent souhaité (Activité C pour reprendre l'exemple).

Les modifications seront automatiquement répercutées sur la feuille d'activités des utilisateurs concernés.

|                                                                                                    | al                                                                                                    |                                                                                     | Rechercher                                                                                  |                   |        | <ul> <li>Ajouter</li> </ul>   |                           |
|----------------------------------------------------------------------------------------------------|----------------------------------------------------------------------------------------------------|-------------------------------------------------------------------------------------|---------------------------------------------------------------------------------------------|-------------------|--------|-------------------------------|---------------------------|
| Arbore                                                                                                    | escence                                                                                                    |                                                                                     | Libellé court                                                                               | Libellé           | Statut | Action                        |                           |
| Extract                                                                                                    | ations<br>tions                                                                                                    | r                                                                                   | > PJ1                                                                                       | PROJET 1          | •      | /                             |                           |
| Prévisio                                                                                                    | onnel                                                                                                    |                                                                                     | O PJ1MP1                                                                                    | Projet 1 sous MP1 | •      |                               |                           |
|                                                                                                    |                                                                                                    |                                                                                     | O PI1MP2                                                                                    | Projet 1 sous MP2 |        |                               |                           |
|                                                                                                    |                                                                                                    | -                                                                                   |                                                                                             |                   | -      |                               |                           |
| soumettre En cours                                                                                                    | s de validation Valid                                                                                                    | Refusé / Invalidé                                                                   |                                                                                             |                   |        | P05                           | • 6                       |
|                                                                                                    |                                                                                                    |                                                                                     |                                                                                             |                   |        |                               |                           |
| Feuille Sy                                                                                                    | nthèse                                                                                                    |                                                                                     |                                                                                             |                   |        |                               |                           |
| Feuille Sy                                                                                                    | nthèse                                                                                                    |                                                                                     |                                                                                             |                   |        |                               |                           |
| Feuille Syn                                                                                                    | nthèse                                                                                                    |                                                                                     |                                                                                             |                   |        |                               |                           |
| Feuille Syn                                                                                                    | mthèse                                                                                                    |                                                                                     |                                                                                             |                   |        |                               |                           |
| Feuille Syn Actions Date                                                                                                    | nthèse<br>•<br>Temps                                                                                                    | Activité                                                                            |                                                                                             |                   |        | Statu                         | t                         |
| Feuille Syn Actions Date Lun 26                                                                                                    | Temps                                                                                                    | Activité<br>PJ2                                                                     |                                                                                             |                   |        | Statu<br>~ As                 | t                         |
| Feuille Syn<br>Actions<br>Date<br>Lun 26<br>Mar 27                                                                                                    | •<br>•<br>•<br>•<br>•<br>•<br>•<br>•<br>•<br>•<br>•<br>•<br>•<br>•<br>•<br>•<br>•<br>•<br>•                                                                                                    | Activité<br>PJ2<br>PJ2                                                              |                                                                                             |                   |        | Statu<br>V As                 | t<br>oumettro             |
| Feuille     Syn       Actions       Date       Lun 26       Mar 27                                                                                                    | •<br>•<br>•<br>•<br>•<br>•<br>•<br>•<br>•<br>•<br>•<br>•<br>•<br>•<br>•<br>•<br>•<br>•<br>•                                                                                                    | Activité<br>PJ2<br>PJ2                                                              |                                                                                             |                   |        | Statur<br>V A s<br>V A s      | t<br>oumettro             |
| Feuille Syn<br>Actions<br>Date<br>Lun 26<br>Mar 27                                                                                                    | Temps           100%         ~           50%         ~           50%         ~                                                                                                    | Activité<br>PJ2<br>PJ2<br>PJ1 / PJ1MP                                               | 1                                                                                           |                   |        | Statu<br>V As<br>V As<br>V As | t<br>oumettro<br>oumettro |
| Feuille     Syn       Actions       Date       Lun 26       Mar 27       Mar 28                                                                                                    | •           Temps           100%         ~           50%         ~           50%         ~           100%         ~                                                                                                    | Activité<br>PJ2<br>PJ2<br>PJ1 / PJ1MP                                               | 1                                                                                           |                   |        | Statu<br>As<br>As<br>As       | t<br>oumettro<br>oumettro |
| Feuille     Syn       Actions       Date       Lun 26       Mar 27       Mer 28                                                                                                    | Temps<br>100% ~<br>50% ~<br>100% ~<br>100% ~                                                                                                    | Activité<br>PJ2<br>PJ2<br>PJ1 / PJ1MP                                               | 1                                                                                           |                   |        | Statu<br>V As<br>V As<br>V As | t<br>oumettro<br>oumettro |
| Feuille     Syn       Image: Constraint of the synthesis of the synthesis of the synthesynthesis of the synthesis of the synthesis of the synthes | <ul> <li>Temps</li> <li>100% ~</li> <li>50% ~</li> <li>50% ~</li> <li>100% ~</li> <li>100% ~</li> </ul>                                                                                                    | Activité<br>PJ2<br>PJ1 / PJ1MP                                                      | 1                                                                                           |                   |        | Statu                         | t<br>oumettro<br>oumettro |
| Feuille     Syr       Actions       Date       Lun 26       Mar 27       Mar 28       Jeu 29       Ven 30                                                                                                    | •           •           100%         ~           50%         ~           50%         ~           100%         ~           100%         ~           100%         ~           100%         ~           100%         ~           100%         ~           100%         ~ | Асtivité<br>РJ2<br>РJ2<br>РJ1 / РJ1МР<br>РJ1 / РJ1<br>РJ1 / РJ1                     | 1<br>1<br>1<br>1<br>1<br>1<br>1<br>1<br>1<br>1<br>1<br>1<br>1<br>1<br>1<br>1<br>1<br>1<br>1 |                   |        | Statu<br>As<br>As<br>As       | t<br>oumettre             |
| Feuille     Syn       Actions       Date       Lun 26       Mar 27       Mer 28       Jeu 29       Ven 30       Sam 31                                                                                                    | Temps<br>100% ~<br>50% ~<br>100% ~<br>100% ~<br>100% ~<br>100% ~                                                                                                    | Activité<br>PJ2<br>PJ2<br>PJ1 / PJ1MP<br>PJ1 / PJ1<br>PJ1 / PJ1<br>PJ1 / PJ1<br>PJ2 | 1<br>1<br>1<br>1<br>1<br>1<br>1<br>1<br>1<br>1<br>1<br>1<br>1<br>1<br>1<br>1<br>1<br>1<br>1 |                   |        | Statu<br>V As<br>V As<br>V As | t<br>oumettr              |

Pour pouvoir enregistrer la déclaration, vous devez sélectionner tous les niveaux de

l'arborescence.

From:

https://manuel.ohris.info/ - Documentation oHRis

Permanent link: https://manuel.ohris.info/doku.php/module\_activite:comment\_definir\_l\_arborescence\_d\_une\_activite

Last update: 2024/08/28 10:44

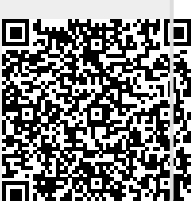